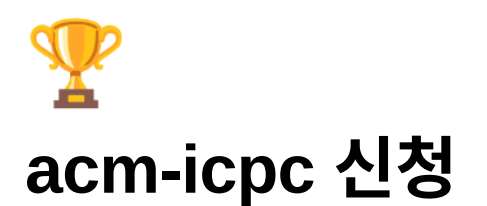

# 1. ACM-ICPC 가입

<u>ACM-ICPC Korea Regional Site</u> 의 공지 확인

<u>https://icpc.global/</u> 사이트 Sign Up

계정을 만든 지 오래된 경우, 계정 활성화 과정이 필요할 수 있습니다. 이미 계정이 있더라도 꼭 로그인
 을 시도해서 활성화되었는지 확인해주세요

#### 2. 정보 입력

<mark>필수정보가 제대로 입력되지 않은 경우, 대회 참가신청이 안됩니다</mark>! 꼭 채워주세요

1. <u>https://icpc.global/</u> 로그인 후 Dashboard 들어가기 - 우측 상단 아이디 클릭 - 프로필클릭

| <u>با</u> في الم | срс                                                         |                                                                 |                                                                                              |                                                                         | V                                  | Velcome,         | @ewhain.net! |
|------------------|-------------------------------------------------------------|-----------------------------------------------------------------|----------------------------------------------------------------------------------------------|-------------------------------------------------------------------------|------------------------------------|------------------|--------------|
| =                | Dashboard                                                   | Teams                                                           | Contacts                                                                                     | 0                                                                       | 2                                  | Dashboard        |              |
|                  | My Dash                                                     | nboard                                                          |                                                                                              |                                                                         | Make s<br>Select year<br>2022-2023 | Profile → Logout |              |
|                  | Your teams                                                  |                                                                 |                                                                                              |                                                                         | $\square$                          | ^                |              |
|                  | Issues Tea                                                  | am                                                              | Site                                                                                         | Contest                                                                 | Team<br>status                     | Team role        |              |
|                  | Thi                                                         | isIsCompetition                                                 | Asia Seoul National<br>First Round<br>Programming Contest                                    | The 2022 ICPC Asia Korea<br>National First Round<br>Programming Contest | Accepted                           | Contestant       |              |
|                  | ALL TEAMS                                                   |                                                                 |                                                                                              | Toom BDE contificator can be                                            | downloaded in .                    | Team under       |              |
|                  | If you did not find                                         | your PDF certifica                                              | ate, it was probably not gener                                                               | Attachments.                                                            | cpckorea.org.                      |                  |              |
|                  | CREATE A TEAM                                               |                                                                 |                                                                                              |                                                                         |                                    |                  |              |
|                  | If you are experie<br>In case you wish<br>you are currently | encing issues, plea<br>to send us feedba<br>at, the task you ar | se first read Common CM5 Q<br>ick or report a bug, please em<br>e performing and description | &A.<br>ail help@icpc.global. Be sure to<br>of the problem. Thank you.   | ) include your b                   | rowser, the url  |              |

2. MAIN INFO, DEGREE INFO, CONTACT INFO, EXTRA FIELDS 전부 채우기

\*표시가 있는 항목은 필수로 입력해야 대회 참가가 가능합니다. 입력 후 SAVE 잊지 마세요

MAIN INFO

| JungWon                          | Kim         |                           |       |                              | CHANGE USE                     | RNAME   |
|----------------------------------|-------------|---------------------------|-------|------------------------------|--------------------------------|---------|
| •                                | ۲           | 22                        | F     | 3                            | ô                              |         |
| MAIN INFO                        | DEGREE INFO | CONTACT INFO              | EXTRA | FIELDS                       | PASSWORD                       | PRO     |
|                                  |             |                           |       | * require                    | d to save * required to c      | omplete |
| Title *<br>None                  | Fi<br>      | rst Name *<br>ungWon      |       | Last Name *<br>Kim           |                                |         |
| Local Name                       | Ba          | idge Name *<br>ungWon Kim |       | Certificate Nan<br>JungWon K | ne *<br>im                     |         |
| Sex                              | si<br>Si    | irt Size *                |       | Date Of Birth *              |                                |         |
| Home Town *<br>Seoul             | H           | ome State                 |       | Home Country<br>South Kor    | *<br>ea                        | ~       |
| Residence Country<br>South Korea | Je          | b Title *<br>one(student) |       | Institution Unit<br>Ewha Wom | Assignment *<br>ans University |         |
| Company<br>None                  | St          | ecial Needs               |       | Secondary Ema                | ail*<br>mail.com               |         |
| Inform Other Contests            | In          | clude Email               |       | Employment O                 | pportunities                   |         |
| Inform Other Contests            | IN          | oude Email                | _     | No opewor                    | pportunities                   | _       |

DEGREE INFO

| Dashboard                        | Teams             | Contacts ?                                        |                                  |                                 |            |
|----------------------------------|-------------------|---------------------------------------------------|----------------------------------|---------------------------------|------------|
|                                  |                   |                                                   |                                  |                                 |            |
| JungWon                          | Kim               |                                                   |                                  | CHANGE U                        | SERNAME    |
| Θ                                | ٠                 | 23                                                | Þ                                | Û                               |            |
| MAIN INFO                        | DEGREE INFO       | CONTACT INFO                                      | EXTRA FIELDS                     | PASSWORD                        | PROFI      |
|                                  |                   |                                                   | * 10                             | equired to save * required to   | o complete |
| Area of study * Computer Science | e and Engineering | Degree pursued *<br>bachelor's / master's / docto | Start of B<br>prate degree 20 /0 | achelor deg. *<br>3/02 입학 연도 입력 |            |
| Expected graduation *            |                   | Num Stem Semesters Completed                      | 1 *                              |                                 |            |
| 202 / /                          | i i               | 수료 학기 수 입력                                        |                                  |                                 |            |
| 족업 예상 날파                         |                   |                                                   |                                  |                                 |            |

CONTACT INFO

| <b>, a a a</b> a a a a a a a a a a a a a a a a | срс                       |             |                            |          |                                   | 2                  | @ewhain.net 🚽 |
|------------------------------------------------|---------------------------|-------------|----------------------------|----------|-----------------------------------|--------------------|---------------|
| ≡                                              | Dashboard                 | Teams       | Contacts 💡                 |          |                                   |                    |               |
|                                                | PERSON PROFILE            | Kim         |                            |          |                                   | CHANGE US          | SERNAME       |
|                                                | e<br>Main Info            | DEGREE INFO | CONTACT INFO               | EXTRA FI | ELDS F                            | PASSWORD           | PROFI         |
|                                                |                           |             |                            |          | * required to                     | save * required to | complete      |
|                                                | Phone * +8210             |             | Home airport code *<br>GMP |          | Emergency Phone *<br>+8210        |                    |               |
|                                                | Emergency Contact * +8210 |             | Mobile                     |          | Passport Country *<br>South Korea |                    | <b>~</b>      |
|                                                | Company / Street *        | -gu         | City*<br>Seoul             |          | State (if applicable)             |                    |               |
|                                                | Street line 2             |             | Postal code (ZIP) *        |          | Country*<br>South Korea           |                    | <b>~</b>      |
|                                                | Street line 3             |             |                            |          |                                   |                    |               |
|                                                |                           |             |                            |          |                                   | •                  | SAVE          |

- 영문 주소는 인터넷우체국 - 우편번호 검색에서 본인 거주지 검색 - [영문보기] 누르면 확인가능합 니다 (<u>https://www.epost.go.kr/search.RetrieveNewAddressNewZipCdList.comm</u>)

예시)

♠ HOME > 우편번호 안내 > <mark>우편번호</mark> 검색

|       | 이화여대길 52 건색                                                                                                    |      |
|-------|----------------------------------------------------------------------------------------------------|------|
|       | * 우편번호 상세주소가 검색되지 않는 경우 범위 주소로 검색됩니다.                                                                                                    |      |
| l,    | > 도로명 + 건물번호 예) 도움5로 19       > 읍/면/동/리 + 지번 예) 어진동 307-19         > 건물명 예) 나주시 ○○아파트       > 사서함 + 사서함번호 예) 광화문우체국사서함 45            ● 도로명주소 및 국가기초구역에 대한 자세한 안내 |      |
|       | <mark>"이화여대길 52</mark> "으로 검색하신 결과 총 <mark>13건</mark> 입니다.                                                                                                    |      |
| 우편번호  | 주소                                                                                                    | 영문주소 |
| 03760 | 서울특별시 서대문구 이화여대길 52 (대현동, 이화여자대학교)<br>서울특별시 서대문구 대현동 11-1 (이화여자대학교)                                                                                              | 영문보기 |
|       | 52, Ewhayeodae-gil, Seodaemun-gu, Seoul, 03760, Rep. of KOREA                                                                                                    |      |

#### - Home airport code는 집 주변 공항 코드를 입력하면 됩니다

예시 (알파벳순으로 몇 개만 가져온 결과입니다. 정확한 코드는 개별적으로 확인해주세요)

| 청주국제공항 | CJJ |
|--------|-----|
| 대구국제공항 | TAE |
| 김해국제공항 | PUS |
| 김포국제공항 | GMP |
| 광주공항   | КМЈ |
| 인천국제공항 | ICN |
| 제주국제공항 | CJU |

EXTRA FIELDS

| <b>, i ú </b> | срс               |                  |              |                   | 2         | @ewhain.net 👻 |
|---------------|-------------------|------------------|--------------|-------------------|-----------|---------------|
| ≡             | Dashboard         | Teams            | Contacts     |                   |           |               |
|               | PERSON PROFILE    | Kim              |              |                   | CHANGE US | SERNAME       |
|               | e<br>Main info    | S<br>DEGREE INFO | CONTACT INFO | E<br>EXTRA FIELDS | PASSWORD  | PROFI         |
|               | 재학생여부(Y/N) *<br>Y |                  |              |                   |           |               |
|               | UPDATE EXTRA FI   | ELDS             |              |                   |           |               |
|               |                   |                  |              |                   |           |               |

• 휴학생의 경우, N으로 체크해주셔야 합니다.

# 3. 승인 여부 확인

#### 대시보드 - Select year 2022-2023

| )<br>1 | срс           |                           |                                                                 |                                                                            |                                          | <b>2</b> (     | ewhain.net |
|--------|---------------|---------------------------|-----------------------------------------------------------------|----------------------------------------------------------------------------|------------------------------------------|----------------|------------|
| =      | Dashboard     | Teams                     | Conta                                                           | icts 🕜                                                                     |                                          |                |            |
|        | My Da         | shboard                   |                                                                 |                                                                            | Make sure to<br>Select year<br>2022-2023 | o select the y | year       |
|        | Your teams    | 5                         |                                                                 |                                                                            |                                          | ,              |            |
|        | Issues        | Team                      | Site                                                            | Contest                                                                    | Team<br>status                           | Team role      |            |
|        |               | ThisIsCompetition         | Asia Seoul<br>National First<br>Round<br>Programming<br>Contest | The 2022 ICPC Asia<br>Korea National First<br>Round Programming<br>Contest | Accepted                                 | Contestant     |            |
|        | ALL TEAM      | S                         |                                                                 |                                                                            |                                          |                |            |
|        |               |                           | - see                                                           | Team PDF certificates ca<br>Attachments.                                   | n be downloade                           | d in Team und  | er         |
|        | If you did no | t find your PDF certifica | ite, it was probably no                                         | t generated please contact                                                 | acmicpc@icpckc                           | orea.org.      |            |

세부사항을 확인하려면 팀명을 클릭하면 됩니다! Accepted 라고 떠야 등록이 완료된 것입니다.

| و                                                       | 2                                                                                                    | \$                                                                                                    | G                                          | ₽                                    |
|---------------------------------------------------------|----------------------------------------------------------------------------------------------------|----------------------------------------------------------------------------------------------------|--------------------------------------------|--------------------------------------|
| TE                                                      | AM                                                                                                    | BILLING                                                                                                    | ATTACH                                     | IMENTS                               |
| 🕎 The 2022 ICP                                          | PC Asia Korea Natio                                                                                                    | onal First Round Programming Contest                                                                                                    | >                                          |                                      |
| 뵭 Asia Seoul N                                          | ational First Round                                                                                                    | d Programming Contest                                                                                                    |                                            |                                      |
| <sub>Team</sub><br>ThisIsCompetiti                      | ion                                                                                                    | Institution<br>Ewha Womans University                                                                                                    |                                            | Y: NO ISSUES<br>DUND                 |
|                                                         |                                                                                                    | NOT IN THE LIST? SUGGEST<br>NEW INSTITUTION.                                                                                                    |                                            |                                      |
| Status: ?<br>Uran C<br>Coach Uran Oh                    | Ø ☑                                                                                                    | stration incomplete                                                                                                    |                                            | ~                                    |
| Status: (?)<br>Uran C<br>Coach Uran Oh<br>@g.ev         | ⊗ <b>⊻</b><br>Dh<br>wha.ac.kr • Regis                                                                                                    | stration incomplete                                                                                                    |                                            | ~                                    |
| Status: (?)<br>Uran C<br>Coach Uran Oh<br>@g.ev         | Image: Second system       Image: Second system       Image: Second system | stration incomplete          EXAMPLE         TEAM MEMBERS         Team role       Registra<br>complete                                                                                               | ion On team<br>?? certificate?             | On individual certificate?           |
| Status: (?)<br>Uran C<br>Coach Uran Oh<br>@g.ev<br>Name | Image: Second system       Wha.ac.kr • Regis       Email                                                                                                    | stration incomplete          Image: stration incomplete         Image: strate incomplete         Team role       Registration complete         Image: strate incomplete         Contestant       Yes | ion On team<br>?? certificate?<br>Yes      | On individual<br>certificate?<br>Yes |
| Status: (?)<br>Uran C<br>Coach Uran Oh<br>@g.ev<br>Name |                                                                                                    | Stration incomplete                                                                                                    | tion On team<br>certificate?<br>Yes<br>Yes | Ves<br>Yes                           |

ELIGIBILITY 부분을 클릭하면 어느 부분에서 문제가 발생했는지 알 수 있습니다.

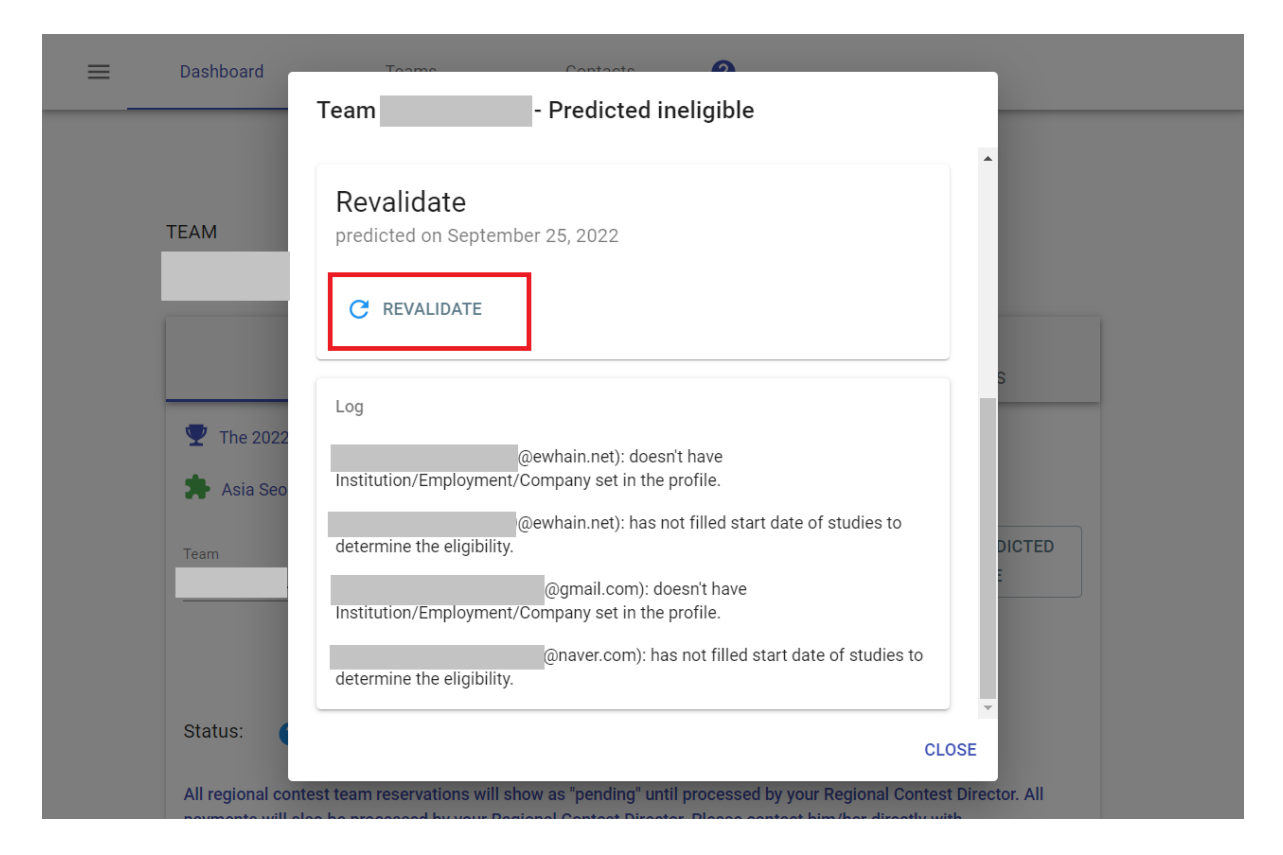

누락된 정보를 채운 후, REVALIDATE 버튼을 누르면 누락된 정보가 있는지 확인가능합니다.

### FAQ

#### 로그인이 안돼요!

⇒ 다른 브라우저를 이용해보거나, 브라우저 쿠키 삭제 후 시도해보세요

⇒ 비밀번호 재설정을 해보세요